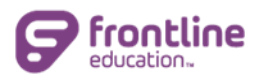

# Frontline Education Evaluation Quick Reference

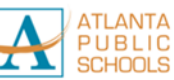

Human Resources Division www.apscareers.org

### Logging in to Frontline Education

- 1. Navigate to: app.frontlineeducation.com
- 2. Select Sign in with Organization SSO
- 3. Username is your Network ID name@atlanta.k12.ga.us

| Frontline<br>education.                                |
|--------------------------------------------------------|
| Professional Growth<br>Formerly MLP PDMS and MLP OASYS |
| Sign In<br>Username                                    |
| Password                                               |
| Sign In                                                |
| Forgot Username Forgot Password                        |
| Or Sign In with Organization SSO                       |

3. Employee Evaluation Forms are also accessible by selecting Learning Plan.

| Professional Growth \ | <ul> <li>Atlanta Public Schools</li> </ul> |
|-----------------------|--------------------------------------------|
| NAVIGATION            | e                                          |
| ♀ Insights            |                                            |
| My Info               | >                                          |
| 요 Learning Plan       |                                            |
| 🖞 Activity Catalogs   | >                                          |
| E Forms               | >                                          |
| 🛱 Evaluations         | >                                          |
| My Staff Profile      |                                            |
| 🛱 Resource Library    | >                                          |
|                       |                                            |

4. See My Evaluations "Action Required" for forms that need attention.

| My Evaluation    | - Agatha TEST Danbury                                                                             |
|------------------|---------------------------------------------------------------------------------------------------|
| Scheduled Com    | ponents                                                                                           |
| None             |                                                                                                   |
| Action Required  |                                                                                                   |
| EPAT Orientatio  | n - EPAT Beginning-of-Year                                                                        |
| Status: awaiting | g form submission                                                                                 |
| Action: Open EP/ | AT Orientation - EPAT Beginning-of-Year form for submission                                       |
| EPAT Self-Refle  | ction and Core Values - EPAT Beginning-of-Year                                                    |
| Status: awaiting | g form submission                                                                                 |
| Action: Open EP/ | AT Self-Reflection and Core Values - EPAT Beginning-of-Year form for submission                   |
| EPAT Self-Refle  | ction and Core Values (Supervisors only) - EPAT Beginning-of-Year                                 |
| Status: awaiting | g form submission                                                                                 |
| Action: Open EP/ | AT Self-Reflection and Core Values (Supervisors only) - EPAT Beginning-of-Year form for submissio |
| EPAT Pre-Evalu   | ation Conference - EPAT Beginning-of-Year                                                         |
| Status: awaiting | g form submission                                                                                 |
| Action: Open EP/ | AT Pre-Evaluation Conference - EPAT Beginning-of-Year form for submission                         |

#### 5. Click the Action link to open a Form for editing.

| My Evaluation - Agatha TEST Danbury                                                                                                    |
|----------------------------------------------------------------------------------------------------|
| Scheduled Components                                                                                                    |
| None                                                                                                    |
| Action Required                                                                                                    |
| EPAT Orientation - EPAT Beginning-of-Year<br>Status: (awaiting form submission)<br>Action: Open EPAT Orientation - EPAT Beginning-of-Year form for submission                                                                             |
| EPAT Self-Reflection and Core Values - EPAT Beginning-of-Year<br>Status: awaiting form submission<br>Action: Open EPAT Self-Reflection and Core Values - EPAT Beginning-of-Year form for submission                                       |
| EPAT Self-Reflection and Core Values (Supervisors only) - EPAT Beginning-of-Year<br>Status: awaiting form submission<br>Action: Open EPAT Self-Reflection and Core Values (Supervisors only) - EPAT Beginning-of-Year form for submission |
| EPAT Pre-Evaluation Conference - EPAT Beginning-of-Year<br>Status: awaiting form submission<br>Action: Open EPAT Pre-Evaluation Conference - EPAT Beginning-of-Year form for submission                                                   |

## **Accessing Employee Evaluation Forms**

1. Select **Professional Growth** from the dropdown at the top left to access evaluation forms.

| Professional Growth ~   | Atlanta Public Schools                         |
|-------------------------|------------------------------------------------|
| YOUR SOLUTIONS          |                                                |
| Frontline Central       |                                                |
| Professional Growth 🗸 < | Where I've Been                                |
| Learning Plan           | Completed activities resources & evaluations > |
| 🖞 Activity Catalogs     | >                                              |

#### 2. Select the Insights tab in My Growth Journey

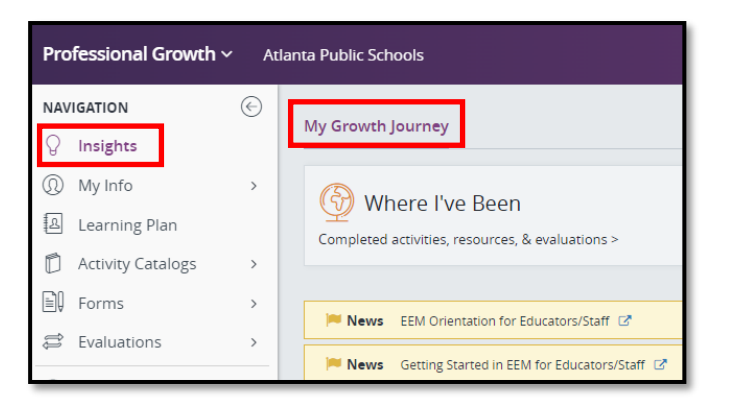

## **Finishing Evaluation Forms**

1. While editing a form there are options prior to submitting. Save will allow the user to continue editing or complete the form later.

| Acknowledgement<br>By clicking the Submit button below, I acknow | ledge the Ori | ientation was completed                                                            | 1.                                                             |                                                |
|------------------------------------------------------------------|---------------|------------------------------------------------------------------------------------|----------------------------------------------------------------|------------------------------------------------|
| O Submit                                                         | <b>Mave</b>   | Save & Notify                                                                      | Neset 🖓                                                        | Print                                          |
|                                                                  | S             | ave the form data. This w<br>ompleted at a later time.<br>or user acknowledgment o | ill allow fields to<br>The form will not<br>r finalization unt | be edited or<br>be designated<br>il submitted. |

**NOTE:** There is no autosave on forms. You **must Click SAVE** to save data.

2. User can send questions using Save & Notify.

| 🕢 Submit | Save | Save & Notif | v 🖏 Reset                                                                                                   | Print                                                                                   | Comment                                                                             |
|----------|------|--------------|----------------------------------------------------------------------------------------------------|-----------------------------------------------------------------------------------------|-------------------------------------------------------------------------------------|
| -        |      |              | Save the form data.<br>completed at a later<br>for user acknowledg<br>Additionally a mess<br>administrator. | . This will allow fie<br>r time. The form v<br>gment or finalizati<br>age can be sent t | elds to be edited or<br>will not be designated<br>ion until submitted.<br>o another |

Use the dropdown select the Administrator to send your questions.

| 🖂 Save & Notify |               | × |
|-----------------|---------------|---|
| Administrator:  |               | × |
| Message:        |               |   |
|                 |               |   |
|                 |               |   |
|                 |               |   |
|                 | Save & Notify |   |
|                 |               |   |
|                 |               |   |

3. Once form entry has been completed, it can be submitted.

| Note: The PSC Professional Go | al Settir        | ng is an ongoin                    | ig step.                              |          |
|-------------------------------|------------------|------------------------------------|---------------------------------------|----------|
| O Su                          | bmit<br>Submit   | Save                               | Save & Notify                         | Reset    |
|                               | upon s<br>acknow | ubmission. The<br>vledgment or fin | form will be designated<br>alization. | for user |

**Note:** Submit locks the form from editing. Staff members can no longer modify the form. The Evaluator can open the form back up for editing if needed.

# **Acknowledging Forms**

1. The employee will need to **Acknowledge** receipt of the form after the Evaluator completes their part. Only forms with an Evaluator section will be sent back to the Employee to Acknowledge.

| Invited ged By: N/A<br>Ilized By: N/A<br>Ilized By: N/A<br>Ilizear Plan Progress Dati<br>s educator has made ad<br>gress on Professional Le<br>dasd | e: 7/12/2024<br>equate progress on their P<br>earning Plan  | Date Acknowledged: Unacknowledged<br>Date Finalized : Unfinalized |   |
|----------------------------------------------------------------------------------------------------|-------------------------------------------------------------|-------------------------------------------------------------------|---|
| Incoded By: N/A<br>alized By: N/A<br>I-Year Plan Progress Date<br>s educator has made ad<br>gress on Professional Le<br>dasd                        | e: 7/12/2024<br>lequate progress on their P<br>earning Plan | Date Acknowledged: Unacknowledged<br>Date Finalized : Unfinalized |   |
| Involedged By: N/A<br>alized By: N/A<br>I-Year Plan Progress Date<br>s educator has made ad                                                         | e: 7/12/2024<br>lequate progress on their R                 | Date Acknowledged: Unacknowledged<br>Date Finalized : Unfinalized |   |
| nowledged By: N/A<br>alized By: N/A<br>I-Year Plan Progress Date<br>s educator has made ad                                                          | e: 7/12/2024<br>lequate progress on their P                 | Date Acknowledged: Unacknowledged<br>Date Finalized : Unfinalized | _ |
| nowledged By: N/A<br>alized By: N/A<br>I-Year Plan Progress Date                                                                                    | e: 7/12/2024                                                | Date Acknowledged: Unacknowledged<br>Date Finalized : Unfinalized |   |
| nowledged By: N/A<br>alized By: N/A                                                                                                    |                                                             | Date Acknowledged: Unacknowledged<br>Date Finalized : Unfinalized |   |
| nowledged By: N/A                                                                                                    |                                                             | Date Acknowledged: Unacknowledged                                 |   |
| intered by: onenno, rea                                                                                                    |                                                             |                                                                   |   |
| mitted By: Sharma Kat                                                                                                    | te TEST                                                     | Date Submitted: 07/12/2024 1:51 pm EDT                            |   |
| igned Administrator: S                                                                                                    | Sharma, Kate TEST                                           | Evaluation Cycle: 06/28/2024 - 06/30/2025                         |   |
| de: Elementary School                                                                                                    |                                                             | Evaluation Type: "Demo LKES                                       |   |
| ding: TEST School                                                                                                    | 0 (11205)                                                   | Department: None                                                  |   |
|                                                                                                    | 4 (74065)                                                   |                                                                   |   |
| ne: Luna TEST Lovegoo                                                                                                    | od (T1265)                                                  | User Information<br>Title: ASSISTANT PRINCIPAL - ELEMENTARY       |   |
| LKES Mid                                                                                                    | -Year PSC Pro                                               | fessional Learning Goal(s)/Plan(s) Progres                        | s |
|                                                                                                    |                                                             | PUBLIC                                                            |   |

## **Adding Artifacts**

1. To add documentation related to the evaluation **Click** the plus sign next to the **Add an Artifact** button.

| Name: Agatha TEST Danbury (T128                                                                                                    | 8)                                                                           | Title:                                                                                   |                                  |                             |
|----------------------------------------------------------------------------------------------------|------------------------------------------------------------------------------|------------------------------------------------------------------------------------------|----------------------------------|-----------------------------|
| Building: TEST Department                                                                                                    | -,                                                                           | Department: None                                                                         |                                  |                             |
| Grade: None                                                                                                    |                                                                              | Evaluation Type: *Dem                                                                    | IO EPAT                          |                             |
| Assigned Administrator: Not Assign                                                                                                    | ned                                                                          | Evaluation Cycle: 06/2                                                                   | 8/2024 - 06/30/2025              |                             |
| Saved By: N/A                                                                                                    |                                                                              | Date Submitted: Incom                                                                    | plete                            |                             |
| Acknowledged By: N/A                                                                                                    |                                                                              | Date Acknowledged: U                                                                     | Inacknowledged                   |                             |
| Finalized By: N/A                                                                                                    |                                                                              | Date Finalized : Unfina                                                                  | lized                            |                             |
| Direction and Performance Improve<br>rating for Core Values and/or G<br>There are designated attachment fir<br>Year containers.<br>Date<br>Documenting Performance | ment Plans. This activit<br>oal Review in the Mid<br>Ids for employees and e | y should not be used to uplo<br>Year or End-of-Year.<br>valuators for documentation rela | ad documentation supporting a sp | <b>Decific</b><br>I End-of- |
| abs O Literature                                                                                                    |                                                                              | A ab2   = = =   (A)                                                                      | s = += 1 (m)                     |                             |
|                                                                                                    | DIUAA                                                                        |                                                                                          | )= := ) <b>6</b> /               |                             |
|                                                                                                    |                                                                              |                                                                                          |                                  |                             |
| Artifacts                                                                                                    |                                                                              |                                                                                          |                                  | -                           |
| 🚯 Add an Artifact 🧲                                                                                                    | _                                                                            |                                                                                          |                                  |                             |
| Name                                                                                                    | Upload Date                                                                  | Upload User                                                                              | File                             | <u>k</u> .                  |

2. Enter a Name and Description. Select the file you want to attach.

| Name:                                           | Enter a name                                       |          |                   |                   |         |
|-------------------------------------------------|----------------------------------------------------|----------|-------------------|-------------------|---------|
| Description:                                    | Enter a description                                |          |                   |                   |         |
| Artifact<br>Statement:                          |                                                    |          |                   | 500 characters re | maining |
| Types:                                          | Choose the Artifact Type                           | s        |                   |                   | *       |
| Categories:                                     | Choose the Artifact Cate                           | gories   |                   |                   | ~       |
| Alignment:                                      | Choose a Rubric                                    | ~        | Choose a Criteria | 🗸 🔂 Add Criteria  |         |
|                                                 | Rubric                                             | Criteria |                   |                   |         |
|                                                 |                                                    |          |                   |                   |         |
|                                                 |                                                    |          |                   |                   |         |
| File Type:                                      | • File                                             |          | O nu              |                   |         |
| File Type:<br>File (50 MB Max)                  | File     File                                      |          | Оил               |                   |         |
| File Type:<br>File (50 MB Max)<br>Notify Admin: | File     Select a file     Select an administrator |          | O url             |                   |         |

3. In the Alignment section select a Rubric, then Select a Criteria

| Name:                                           | Test File 1                                                        |                   |                         |  |  |
|-------------------------------------------------|--------------------------------------------------------------------|-------------------|-------------------------|--|--|
| Description:                                    | Test file 1                                                        |                   |                         |  |  |
|                                                 |                                                                    |                   |                         |  |  |
| Artifact<br>Statement:                          |                                                                    |                   | 500 characters remainin |  |  |
| Types:                                          | Choose the Artifact Types                                          |                   |                         |  |  |
| Categories:                                     | Choose the Artifact Categories                                     |                   |                         |  |  |
| Alignment:                                      |                                                                    | Choose a Criteria | 🗸 🔂 Add Criteria        |  |  |
|                                                 | EPAT Core Values 1                                                 |                   |                         |  |  |
|                                                 | EPAT Leading and Managing Others                                   |                   |                         |  |  |
| Ella Tana                                       |                                                                    |                   |                         |  |  |
| 54-7                                            | @ File                                                             | Our               |                         |  |  |
| File Type:                                      | File                                                               | O uri             |                         |  |  |
| File Type:<br>File (50 MB Max)                  | File     Pictures for Quick Sheet.docx                             | O uri             |                         |  |  |
| File Type:<br>File (50 MB Max)<br>Notify Admin: | File     Pictures for Quick Sheet.docx     Select an administrator | O uri             |                         |  |  |

4. Click Add Criteria. Add as many Artifacts as necessary. Click Save when finished.

| Alignment:          |                               |         |                                                          |   |
|---------------------|-------------------------------|---------|----------------------------------------------------------|---|
| Alignment.          | EPAT Core Values 1            | *       | 4: Equity at The ForefrontWe are intered to Add Criteria |   |
|                     | Rubric                        | Criteri | 1                                                        |   |
|                     |                               |         |                                                          |   |
|                     |                               |         |                                                          |   |
|                     |                               |         |                                                          |   |
|                     |                               |         |                                                          |   |
|                     |                               |         |                                                          |   |
|                     |                               |         |                                                          |   |
|                     |                               |         |                                                          |   |
|                     |                               |         |                                                          |   |
|                     |                               |         |                                                          |   |
|                     |                               |         |                                                          |   |
| <b>F</b> 1 <b>T</b> | File                          |         |                                                          |   |
| File Type:          | @ The                         |         | 0 011                                                    |   |
| File (50 MB Max):   | Pictures for Quick Sheet.docx |         |                                                          | 숯 |
| Notify Admin:       | Select an administrator       |         |                                                          | ~ |
|                     |                               | Sav     | Clear Form                                               |   |
|                     |                               |         |                                                          |   |
| _                   |                               |         |                                                          | _ |

# **Additional Resources**

Employees can view tutorials and videos by clicking "Getting Started in EEM for Educators/Staff"

| NAVIGATION          | $\bigcirc$ | Mu Canada la vanav                              |
|---------------------|------------|-------------------------------------------------|
| ♀ Insights          |            |                                                 |
| My Info     My Info | >          | Where I've Been                                 |
| 요 Learning Plan     |            | Completed activities, resources & evaluations > |
| D Activity Catalogs | >          |                                                 |
| ∎Û Forms            | >          | Neuro EEM Orientation for Educatory (Staff, 52  |
| 😂 Evaluations       | >          |                                                 |
|                     |            | News Getting Started in EEM for Educators/Staff |